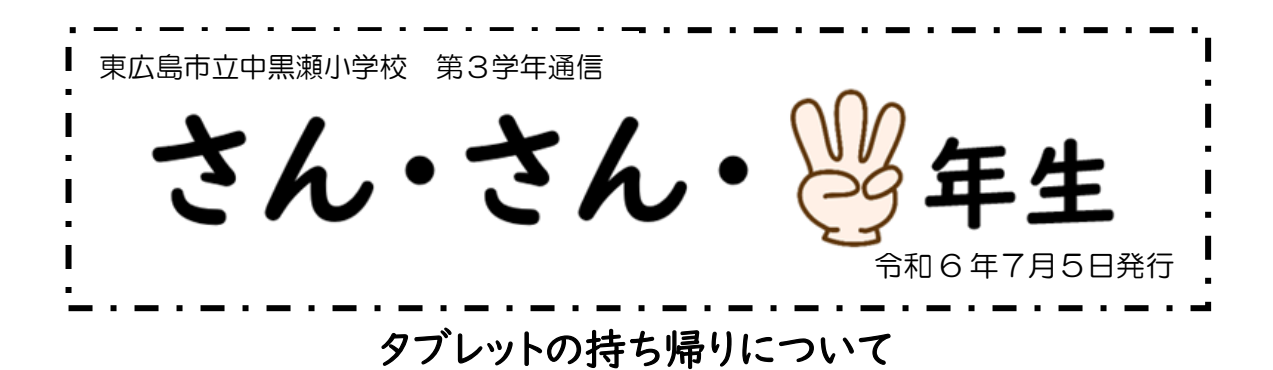

本日、タブレットを持ち帰っています。ご家庭で持ち帰ったタブレットを Wi-Fi に接続することができるか確認をしてください。接続できたかどうかは、Google クラスル ーム内のストリームにてお知らせください。タブレットセットは、7月8日(月)に学校に 持たせてください。なお、接続できない場合は、設置した業者にお問い合わせくださ

| い。よろしくお願いします。 | 大雨空                                                                                                    | 全てタブレットケースに入れて 持ち帰っ  |
|---------------|----------------------------------------------------------------------------------------------------|----------------------|
| タブレット         | 九电谷                                                                                                    | ています。                |
|               | 21 -                                                                                                    | 1 ↓                  |
|               | 1                                                                                                    | 全てタブレットケースに入れて、アカウント |
|               | タッチペン                                                                                                    | 表とタブレット利用チェック表ともに7月8 |
| タブレットケース      |                                                                                                    | (日(月)に持ってきます。        |
|               | and the second second se |                      |

## 【Wi-Fiのつなぎ方】

ルーターの電源をつけます
②タブレットのデスクトップ右下のマークをクリックします
※接続済みと表示されていれば使用できます
※自動で接続されなかった場合は、次の内容をご確認ください。
無線接続

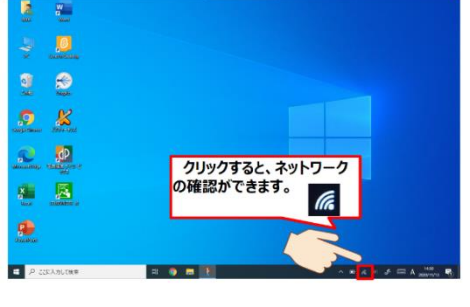

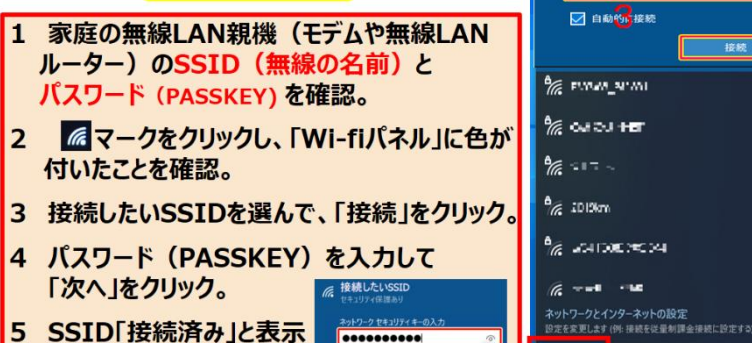

されれば、接続完了。

【家庭でインターネットに接続できたかどうかの知らせ方】

- ① タブレットを開きます。
  - (ホーム画面が出た人は、③に進みます。)
- ② アカウント情報を確認の上、青い文字の「nont@」から始まるパスワードを入力します。

(ホーム画面になります。)

- ③ のん★デジ(たぬきのマーク)をダブルクリックします。
- ④ 下にスクロールすると、一覧の左上に「クラスルーム」というアイコンがあるので、 クリックします。
- ⑤ 3年〇組(自分のクラス)をクリックします。
- ⑥ 『家でインターネットに接続できた人は、「ok」とコメントを入力してください。』というメッセージがあるので、その下の「クラスのコメントを追加」という所をクリックして「ok」と入力します。
- ⑦ 紙飛行機のボタンをクリックすると完了です。
- ※途中で、Google のパスワード入力を求められた場合、アカウントの用紙に書かれ たパスワードの入力をお願いします。

| R6 3年1                            | 組                                           | 0                                                                                                    |
|-----------------------------------|---------------------------------------------|----------------------------------------------------------------------------------------------------|
| Meet :                            | ゆ クラスへの連絡事項を入力                              | ţ1                                                                                                    |
| ◎ 生徒には表示されません                     | ゆ まるやまゆきこ<br>10:34                          | *                                                                                                    |
| クラスコード :<br>pfhph57 []            | 家でインターネットに接続できた人は、「ok」とコメントを入力してください。       |                                                                                                    |
| 期限間近                              |                                             |                                                                                                    |
| 6<br>『家でインターネ                     | レーマント<br>マットに接続できた人は、「ok」とコメント ⑦ 紙          | / へんしん いんしゅう しんしゅう しんしゅ しんしゅ |
| を入力してください。<br>「クラスのコメントを<br>力します。 | 』というメッセージがあるので、その下の<br>追加」という所をクリックして「ok」と入 | とクリックしま                                                                                                    |